# VENTANILLA UNICA DE TRAMITES

### VINCULACION PREDIOS PROVEEDORES DE VEGETALES FRESCOS PARA EXPORTACIÓN.

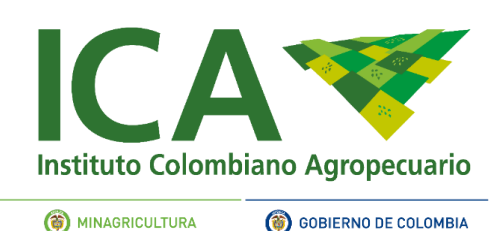

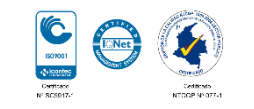

## 1. INGRESAR AL SISTEMA

| Instituto Colombiar                    | no Agropecuario                                  |                                                                              | buscar.                                | buscar 🖸                | Correo electrónico - 10            |
|----------------------------------------|--------------------------------------------------|------------------------------------------------------------------------------|----------------------------------------|-------------------------|------------------------------------|
| Inicio El ICA <del>-</del> Ofer<br>Ser | ta Institucional 👻 Planea<br>vicios en línea 🔹 🗸 | ción y Gestión 👻 Áreas 👻 I<br>entanilla Única de Tramites                    | Impo & Expo 👻 Normatividad             | d 👻 Atención al Ciudad  | ano 🗸                              |
| ICA<br>Instituto Colombiano            | Agropecuario                                     |                                                                              |                                        | VU                      | Ventanilla<br>Única de<br>Trámites |
| Servicios en línea » VUT               |                                                  |                                                                              |                                        |                         |                                    |
| کی<br>2Qué es la VUT?                  | Ingresar al<br>Aplicativo                        | Requisitos                                                                   | ¿Cómo realizar su<br>trámite en línea? | Preguntas<br>Frecuentes | <b>S</b><br>Manuales y Vid         |
|                                        |                                                  |                                                                              |                                        |                         |                                    |
| Instituto Colombiano Agropec           | uario                                            |                                                                              |                                        |                         | VUT Vent.<br>Traini                |
| Institute Colombiane Agrope            | uario                                            | In                                                                           | iciar sesión                           |                         | VUT Version                        |
|                                        | 3356                                             | In<br>Usuario<br>Usuario                                                     | iciar sesión                           |                         | VUT Verder<br>Verder               |
| Letito Colonbian Agree                 | uario                                            | In<br>Jsuario<br>Usuario<br>Contraseña<br>Contraseña                         | iciar sesión                           |                         | VUT Veda<br>Veda                   |
| Institute Colombiane Agrope            | uario                                            | In<br>Jsuario<br>Usuario<br>Contraseña<br>Contraseña                         | iiciar sesión<br>▲ Ingresar            |                         | VUT Vende<br>Dise                  |
| Institute Colombiane Agree             | 2440                                             | In<br>Jsuario<br>Usuario<br>Contraseña<br>Contraseña<br>(Nidó su contraseña? | iciar sesión<br>Lingresar              |                         |                                    |

1.Ingrese en la página del ICA opción Oferta institucional > Servicios en línea > Ventanilla única de tramites

En esta pagina encuentra información importante para su tramite, para acceder seleccione la opción ingresar al aplicativo

Ingrese el correo electrónico y la contraseña con la que se registró en el sistema.

En caso de olvidar la contraseña seleccione la opción ¿olvidó su contraseña?

## 2. MODIFICACION / RENOVACIÓN

| 2 |                                     | Se |
|---|-------------------------------------|----|
|   |                                     | mc |
|   | Solicitar Modificación / Renovación |    |
|   |                                     |    |

Seleccione la opción solicitar modificación / renovación.

| Acción                          | 1 Solicitud 1 | Renovacion 11 | Razon Social | Tramite                                                        | Registro 11 | Vigencia 11 | Radicado 11 | Radicad  |
|---------------------------------|---------------|---------------|--------------|----------------------------------------------------------------|-------------|-------------|-------------|----------|
| <ul> <li>Seleccionar</li> </ul> | 10942         | 10954         | Juan Jimen   | Expedición del registro como exportador de vegetales en fresco | 1027        | 25/10/17    | 1027        | 25/10/13 |

### 2. Identifique el registro respectivo

La opción renovar al inicio del registro, le permitirá iniciar la solicitud para modificar o renovar el registro ICA, mostrando el formulario donde podrá seleccionar el trámite a realizar.

## 3. SELECCION DEL TRAMITE

| *Uso                             | VEGETALES FRESCOS                                                         |  |  |  |
|----------------------------------|---------------------------------------------------------------------------|--|--|--|
| *Operación ó Actividad Comercial | EXPORTADOR                                                                |  |  |  |
| *Tipo Trámite                    | MODIFICACIÓN                                                              |  |  |  |
| *Trámite                         | MODIFICACION - Solicitud de inclusión de especies y/o predios proveedores |  |  |  |

3. DATOS DEL TRÁMITE En esta pantalla seleccione el tipo trámite (MODIFICACION) y el tramite (INCLUSIÓN DE PREDIO PROVEEDOR).

|                           | Predios ICA                                 |                                    |                  |                                 |  |  |
|---------------------------|---------------------------------------------|------------------------------------|------------------|---------------------------------|--|--|
| *Número IC                | A                                           | 123456                             |                  |                                 |  |  |
|                           |                                             |                                    | Q Buscar         |                                 |  |  |
| Resultado busqueda predio |                                             | Especies adicionadas desde predios |                  |                                 |  |  |
| Predio                    | TIERRA LINDA DOS                            | No Registro                        | Nombre predio    | Especie                         |  |  |
| Especies                  | PERSEA AMERICANA CV. HASS - Aguacate Hass * | 123456                             | TIERRA LINDA DOS | PERSEA AMERICANA CV. HASS - Agu |  |  |
| Adiciona                  | ir especie                                  |                                    |                  |                                 |  |  |

4. a continuación el sistema desplegará las opciones de acuerdo con el tramite seleccionado. Ingrese el número de registro y la opción buscar; a continuación selecciones las especies y el botón "Adicionar especie".
Finalmente seleccione la

opción guardar

4

### 5. ADJUNTAR DOCUMENTOS

| Mostrar listado Solicitud / Datos del Predio Documentos / Requisitos Adicionales                                                                                                    | Pago Resumen y Radicad                                     | lión                |                                                                                                    |
|----------------------------------------------------------------------------------------------------|------------------------------------------------------------|---------------------|----------------------------------------------------------------------------------------------------|
| Tipo de Operacion : Carga documentos                                                                                                    |                                                            |                     |                                                                                                    |
| Documento                                                                                                    |                                                            | Seleccionar archivo | Señor Usuarlo                                                                                                    |
| <ol> <li>Certificación (es) del compromiso de proveeduría. En caso de no pos<br/>deberá adjuntar la (s) certificación (es) firmada (s) por el titular del regist<br/>productor, donde conste que le proveerá las especies a exportar.</li> </ol> | eer predios productores propios,<br>tro ICA de cada predio | Seleccionar archivo | Al adjuntar los documentos, tenga en cuen<br>• Anexar correctamente el document<br>el requisito solicitado.                                        |
| Air                                                                                                    | nacenar documentos                                         |                     | Formatos admitidos jpg, por, pnę<br>(cuando corresponda)     Tamaño Máximo hasla 2mb<br>Debe adjuntar los documentos en su total<br>luego guardar. |
|                                                                                                    |                                                            |                     | Recuerde: solo hasta ser radicada la sol<br>la Entidad iniciara la atención de su tràmite                                                          |

#### **5. REQUISITOS DOCUMENTALES**

5

Esta pantalla permite adicionar los documentos exigidos para radicar el trámite.

En la parte izquierda se describe el documento a adjuntar; tenga en cuenta las siguientes recomendaciones:

Tamaño máximo por archivo 2mb

Formatos aceptados: jpg, pdf, png.

Puede adjuntar varias cartas de proveeduría, siempre y cuando estén agrupadas en un solo documento pdf

\* PUEDE CORREGIR LOS DOCUMENTOS LUEGO DE ALMACENARLOS

## 6. RESUMEN Y RADICACIÓN

| Mostrar listado                  |                  | Señor us       | uario, usted va a radicar e | l tramite<br>Aceptar | Cancelar                                  |                       |                                                                                     |
|----------------------------------|------------------|----------------|-----------------------------|----------------------|-------------------------------------------|-----------------------|-------------------------------------------------------------------------------------|
| Solicitud / Datos                | del Predio       | Documento      | os / Requisitos Adiciona    | les Pago Re          | sumen y Radicación                        |                       |                                                                                     |
| Generar pag                      | JO               |                |                             |                      |                                           |                       |                                                                                     |
| Este trámite no tier             | ne ningún costo, | , favor contin | nuar con el proceso.        |                      |                                           |                       |                                                                                     |
| Resumen de                       | el tramite a     | radicar        |                             |                      |                                           |                       |                                                                                     |
| Señor(a): JEN                    | NY TEST          |                | -filler<br>M                |                      |                                           |                       | Su número de solicitud 35657                                                        |
| El tramite que<br>registrar son: | procede a ra     | adicar es      | MODIFICACION                | - Solicitud de incl  | usión de especies y/o predios prot        | veedores, los datos a |                                                                                     |
|                                  |                  |                |                             | Datos Empresa        |                                           |                       | Senor Usuario                                                                       |
| // Naturaleza                    | Razón Social     |                | Tipo Identificación         | Número Identificac   | Ificación Teléfono Correo radicar el trám |                       | radicar el trámite, el Instituto Colo<br>Adropecuario - ICA tendrá el               |
| 1 JURIDICA                       | EXPORTADO        | RA TEST        | NIT                         | 819006256            | (null) + (0) + 4224470 3014775977         | jennytorito@gmail.com | establecido en la resolución que re<br>trámite, para dar inicio a este. Si tiene    |
|                                  |                  |                |                             | Datos Exportador     |                                           |                       | inquietud, comuniquese previamente a<br>vut@ica.gov.co o chat en el<br>establecido. |
| // Registro                      | No               | ombre Pred     | io                          | Nombr                | e Científico                              |                       | Recuerde: solo hasta ser radicado y con                                             |
| 58470164                         | III              | ERRA LIND      | A DOS                       | PERSE                | A AMERICANA CV. HASS                      |                       | el pago la entidad iniciara la atención<br>trámite.                                 |
|                                  |                  |                |                             | Guardar              | ar                                        |                       |                                                                                     |

#### 8. RESUMEN Y RADICACIÓN

Esta pantalla le permite ver el resumen de la solicitud y radicarla ante el ICA, al seleccionar guardar el sistema alerta con un mensaje de confirmación y al ser aceptado se radicará la solicitud. El sistema también le mostrará un mensaje indicando que fue exitoso; de igual forma y de acuerdo con la selección de notificación se informará por correo electrónico.

\* Al seleccionar Cancelar podrá eliminar la solicitud.

### 7. CONSULTA SOLICITUDES

Mis Solicitudes Nueva Solicitud Show 10 v entries Search: Fecha Continuar solicitud 11 Solicitud 17 Radicado 11 Nombre o Razon Social Tramite 1↑ Estado Etapa Radicado 11 Acción 30362 NO JENNY TORO REGISTRO COMO PRODUCTOR POR CONTRATO DE 14/09/18 Registrado Inicial ALIMENTOS PARA ANIMALES 30358 SI JENNY TORO REGISTRO COMO IMPORTADOR DE ALIMENTOS PARA 14/09/18 Realizado Asignación Solicitud Radicada ANIMALES Tramite 13444 NO JENNY TORO Expedición del Registro de predios o huertos destinados a cultivar Registrado 11/04/18 Inicial especies vegetales destinados a la exportación en fresco (Hasta 3 ha) JENNY TORO REGISTRO COMO PRODUCTOR POR CONTRATO DE 30357 SI Subsanar Revisión de 14/09/18 Solicitud Radicada Subsanar Docum ALIMENTOS PARA ANIMALES Documentos documentos 30356 NO JENNY TORO REGISTRO COMO PRODUCTOR POR CONTRATO DE 14/09/18 Registrado Inicial Continuar solicitud ALIMENTOS PARA ANIMALES

#### 7. MIS SOLICITUDES

7

Puede consultar los trámites subidos por usted en la opción "Mis solicitudes", del menú "Solicitud modificación / renovación"; también puede ver el estado de la solicitud en la columna con éste nombre.

En la columna acción podrá encontrar el botón "Subsanar Documentos" en caso de que el ICA le haga un requerimiento relacionado con los documentos adicionados para la solicitud

### 8. TRAMITES APLAZADOS

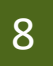

Mis trámites aplazados

#### 8. Mis trámites aplazados

Esta pantalla le permite ver y dar respuesta a las solicitudes que han sido aplazadas por no cumplir con el total de los requisitos.

| Show 10      | • entries               |                           |                                                                                                    |                          |                           | Sear                  | ch:                       |
|--------------|-------------------------|---------------------------|----------------------------------------------------------------------------------------------------|--------------------------|---------------------------|-----------------------|---------------------------|
| Radicado     | Razon social<br>Empresa | Identificacion<br>empresa | Tramite                                                                                                    | Fecha de<br>aplazamiento | N° dias para<br>responder | Estado de<br>Revisión | Ver y/o contestar motivos |
| 13157        | Juan                    | 123                       | Expedición del registro de predios o huertos destinados a cultivar especies<br>vegetales destinados a la exportación en fresco (Mayor de 3 hasta 10 ha) | 14/11/2018               | 16                        | 9                     | Ver y/o contestar motivos |
| Showing 1 to | 1 of 1 entries          |                           |                                                                                                    |                          |                           |                       | Previous 1 Next           |
| 4            |                         |                           |                                                                                                    |                          |                           |                       | •                         |

9. Seleccione del Ver y/o contestar motivos e ingrese observaciones o documentos.

| Fecha de aplazamiento | 14/11/2018 15:51:01 |
|-----------------------|---------------------|
| Dias para responder   | 16                  |
| Molivo                | apiazado            |
| Ingresar respuesta    |                     |
|                       |                     |

### CONTACTOS PARA SOPORTE

MESA DE AYUDA: <u>http://mesadeayuda.ica.gov.co/usuariosexternos/Index.aspx</u>

CORREO ELECTRÓNICO: vut@ica.gov.co

TELÉFONO: Bogotá, 1-3323700 Ext 2311-2328

Si requiere mas información consulte el manual del usuario <u>https://www.ica.gov.co/getattachment/servicios\_linea/</u> VUT/Videos/ManualVutCiudadano.pdf.aspx?lang=es-CO